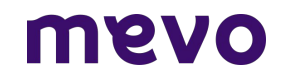

### Manual de Utilização Receita Digital

Atualizado em: Abril/2024

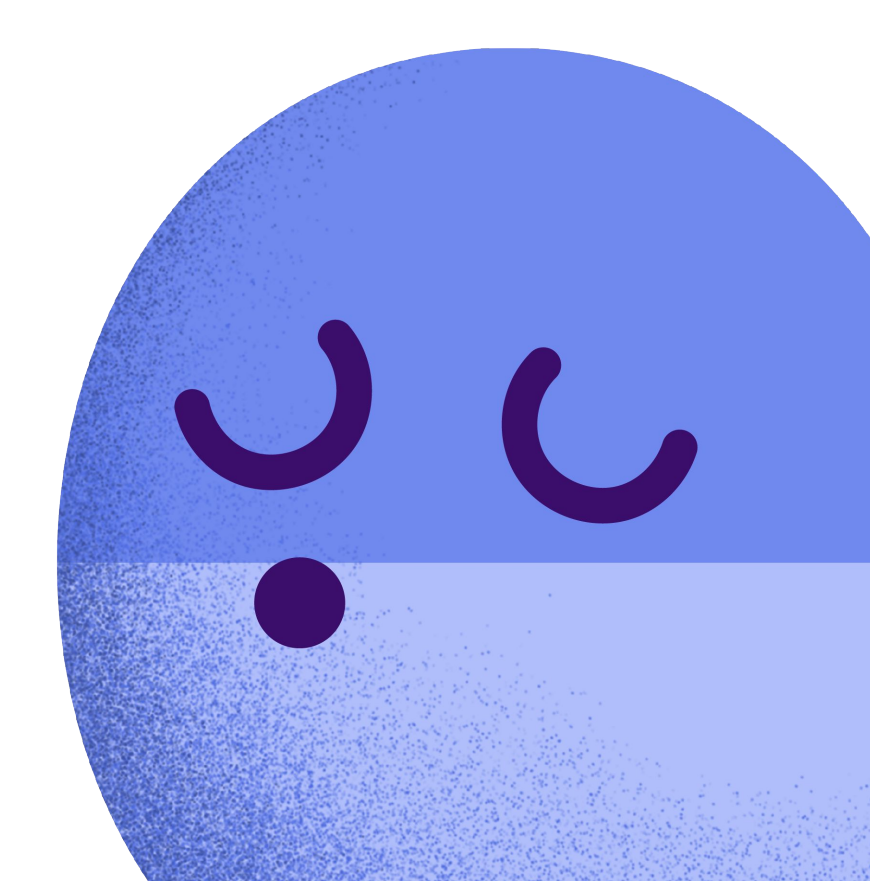

### Sumário

Informações do paciente - 3 Como receitar medicamentos - 5 Sinalização de alergia - 13 Sinalização de interações - 15 Como receitar medicamentos manipulados - 17 Campos de observação em texto livre - 21 Como fazer atestado médico - 24 Como fazer encaminhamento - 27 Como fazer relatório e outros documentos - 33 Como criar modelos - 30 Como renovar receitas - 35 Como reenviar receitas - 38 Como emitir um formulário LME - 40 Como fazer a emissão da receita digital - 44 Token da receita e acesso para dispensação - 47 Dúvidas - 55

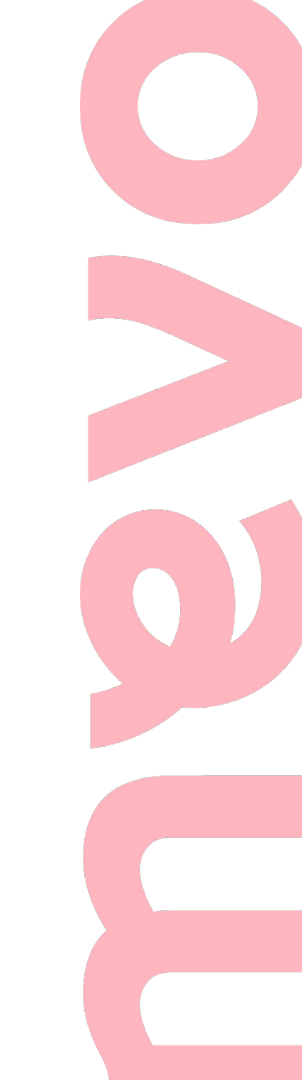

01

### Perfil Informações do paciente

### Perfil - Informações do paciente

ovem

Provenientes do prontuário eletrônico todas as informações básicas: dados pessoais, endereço, altura, peso e alergias.

É possível editar algumas informações, clicando no "salvar".

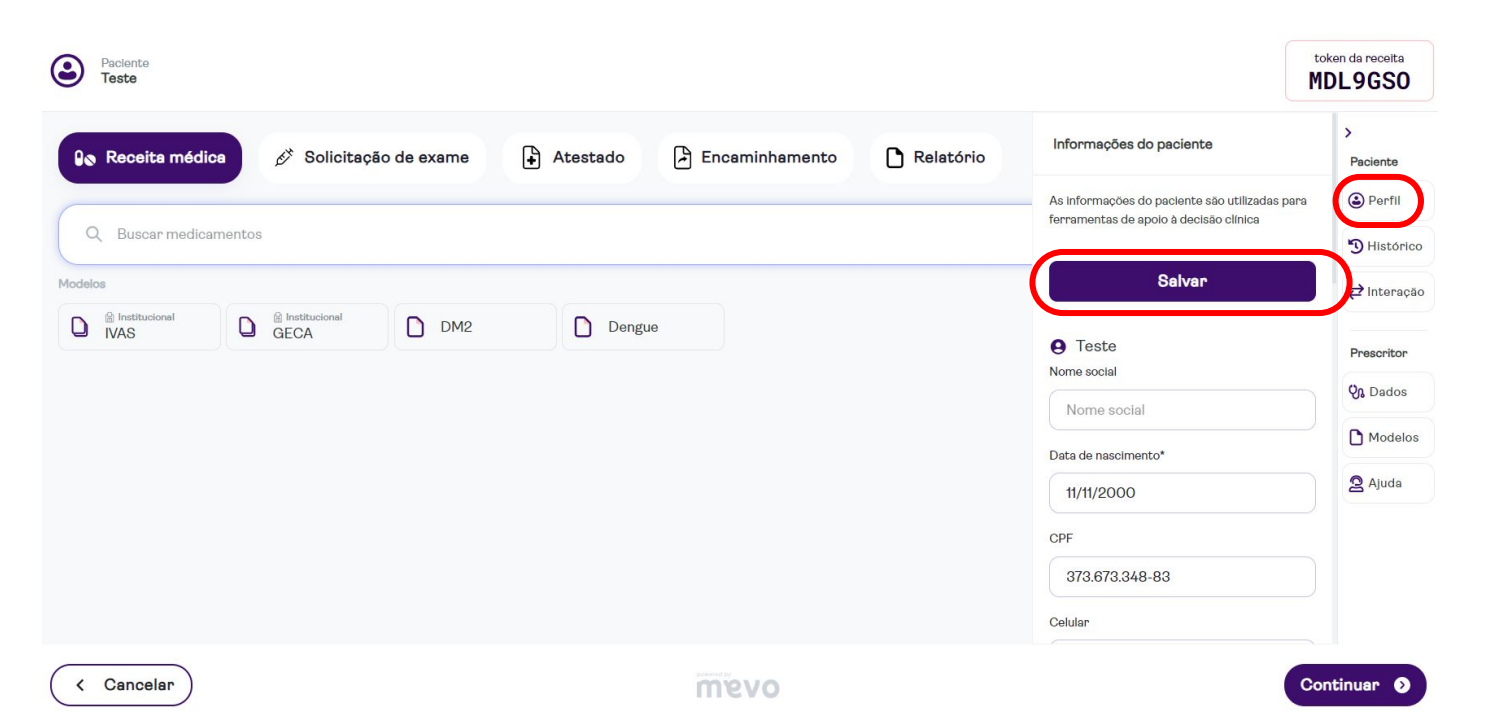

02

### Como receitar medicamentos

nevo

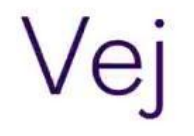

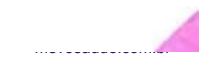

### **RECEITA MÉDICA**

Busque os medicamentos desejados na barra de busca. A busca pode ser feita por nome comercial ou genérico. Selecione a apresentação desejada.

| Rec   | eita médica 🧭 Solicitação de exame                        | 🖨 Atestado 🕒 Encaminhamento 🗋 Relatório   | ><br>Paciente                                                                                                    |
|-------|-----------------------------------------------------------|-------------------------------------------|----------------------------------------------------------------------------------------------------|
|       |                                                           |                                           | Perfil                                                                                                    |
| Q Dip | pirona                                                    | Limpar busca (X                           | 3 História                                                                                                    |
| •     | <b>Dipirona 1 g - Comprimido</b><br>Dipirona Monoidratada | Genérico de R\$ 13,75<br>até R\$ 1.926,00 | ₽ Interaçã                                                                                                    |
| 9     | <b>Dipirona 50 mg/mL - Solução Oral</b><br>Dipirona       | Genérico de R\$ 14,58<br>até R\$ 18,55    | Prescritor                                                                                                    |
|       | Dipirona 500 mg - Comprimido                              | Genérico de R\$ 10,60                     | Contraction Contraction Contra |
| 0     | Dipirona Monoidratada                                     | αιο ιτψ 243,50                            | Modelo                                                                                                    |
| •     | Dipirona 500 mg/mL - Solução Oral (gotas)<br>Dipirona     | Genérico de R\$ 3,07<br>até R\$ 159,53    | Ajuda                                                                                                    |

### POSOLOGIA

Digite a posologia desejada. Esse é um campo texto livre.

Caso necessário, é possível alterar apresentação e quantidade de caixas.

Em seguida, clique em incluir.

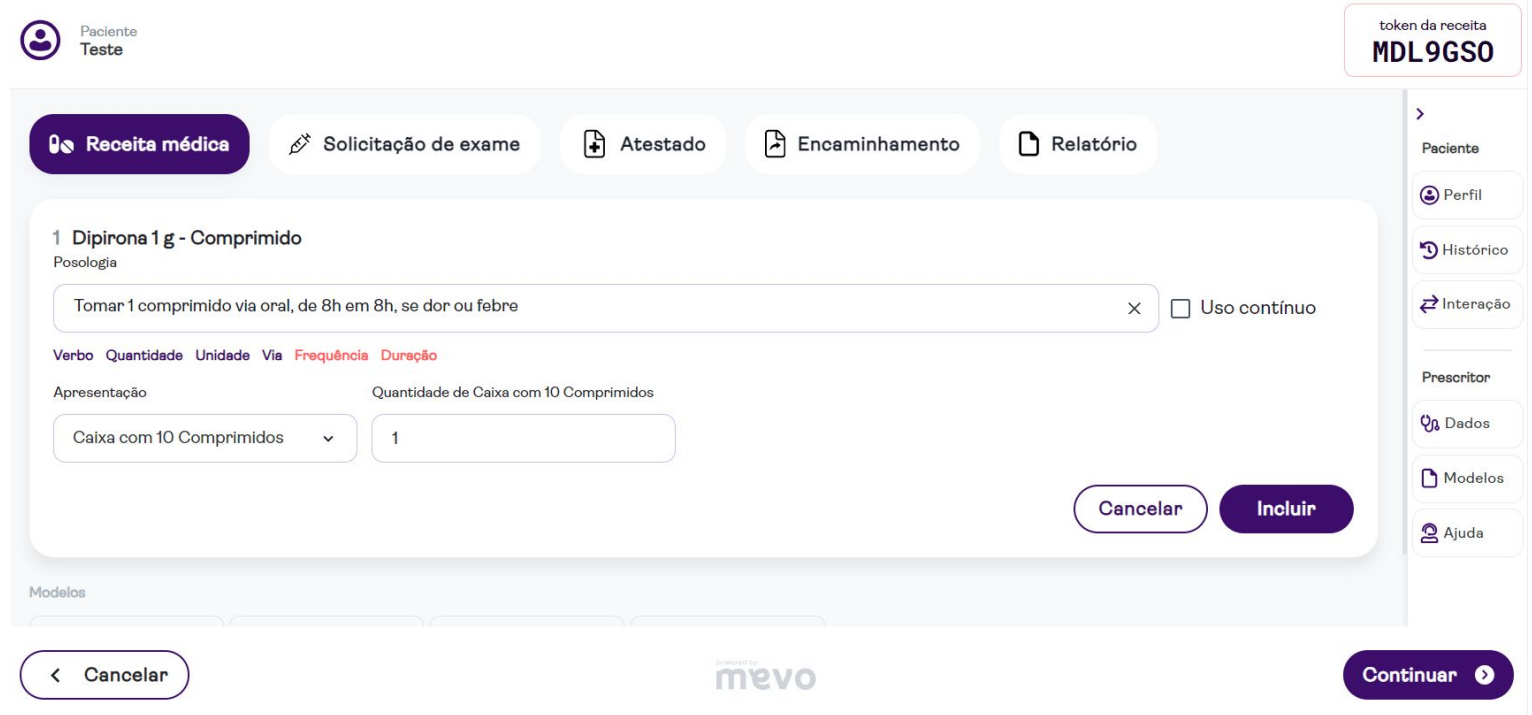

### **USO CONTÍNUO**

ovem

Ao prescrever um medicamento, você pode marcar o botão de "Uso contínuo" para exibição na receita.

Dessa forma, a receita não exibirá a quantidade de caixas.

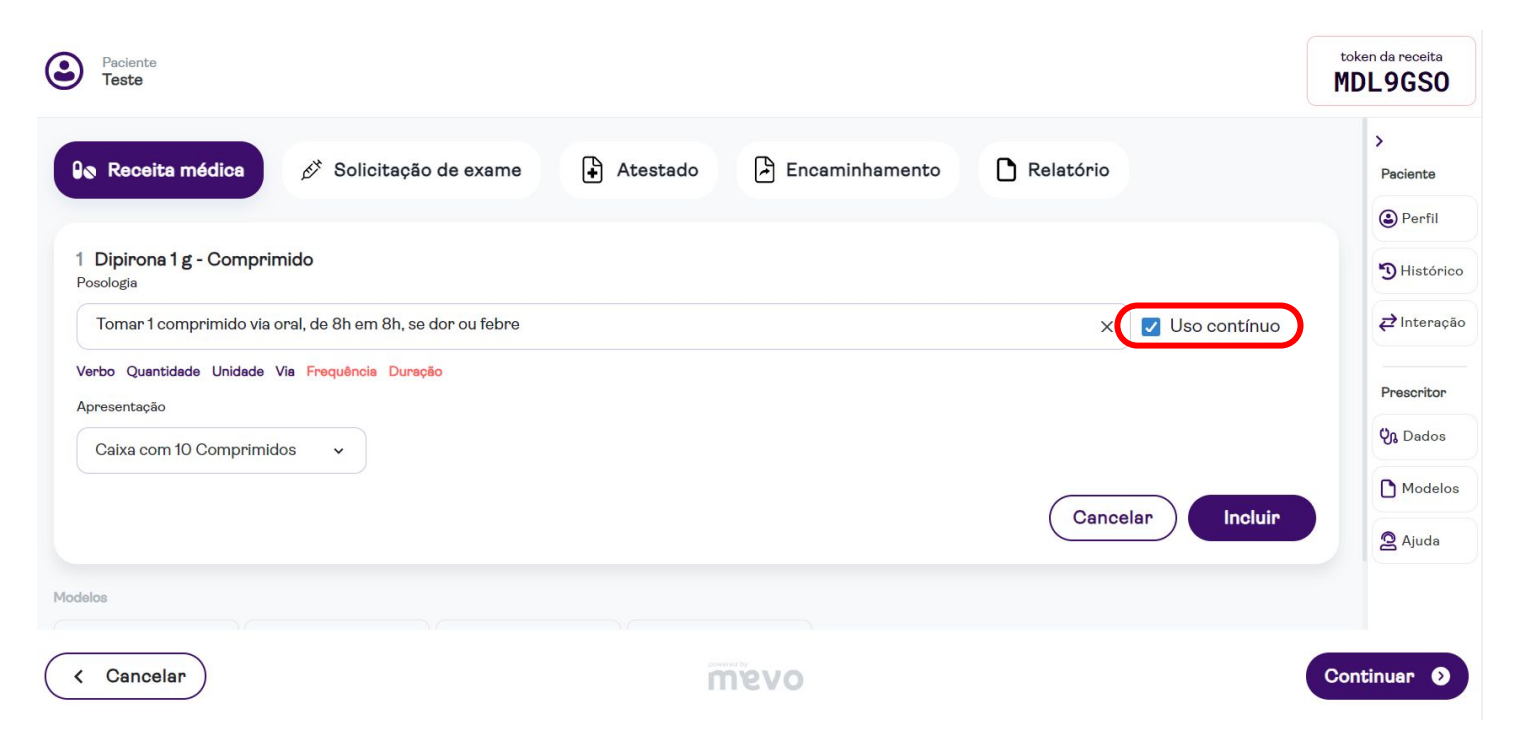

### **EMITIR POR PRINCÍPIO ATIVO**

Ativando o botão do canto lateral direito, todos os medicamentos da receita serão emitidos por princípio ativo.

A busca continuará normal (com nome comercial e/ou genérico)

| Paciente<br>Teste                                                                                                    | token da receita<br>MDL9GS0               |
|----------------------------------------------------------------------------------------------------|-------------------------------------------|
| Receita médica          Solicitação de exame          Atestado          Encaminhamento          Relatório                                                                                                    | ><br>Paciente<br>© Perfil<br>") Histórico |
| Receita médica       Emitir receita por princípio ativo (DCB)         1       DIPIRONA MONOIDRATADA 1g, Comprimido         Tomar 1 comprimido via oral de 8h em 8h por 3 dias, se dor       Alérgico ao farmaco | ₽ Interação Prescritor Ŷħ Dados           |
| 1x Caixa com 10 Comprimidos  + Adicionar observação                                                                                                    | Modelos                                   |
| < Cancelar Cancelar Co                                                                                                    | continuar 🕥                               |

### **EDITAR POSOLOGIA**

### Clique no ícone 💉 do medicamento que deseja alterar

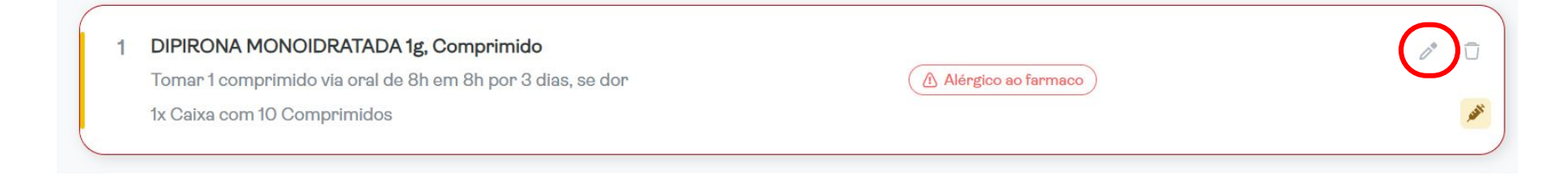

#### Digite a posologia desejada, e clique em salvar

| <ul> <li>2 Tramal 50 mg, Cápsula</li> <li>Posologia</li> <li>Tomar 1 cápsula via oral 1 vez ao dia por 4 dias</li> <li>Verbo Quantidade Unidade Via Frequência Duração</li> <li>Caixa(s) Unidade(s)</li> </ul> | Uso contínuo    |
|----------------------------------------------------------------------------------------------------|-----------------|
| 1                                                                                                    | Cancelar Salvar |

### **EXCLUIR MEDICAMENTO DA RECEITA**

ovem

### Clique no ícone 📋 do medicamento que deseja excluir

| Paciente<br>Teste                                                                                                    | token da receita <b>MDL9GSO</b>                                                                                                    |
|----------------------------------------------------------------------------------------------------|----------------------------------------------------------------------------------------------------|
| <ul> <li>Receita médica</li> <li>Solicitação de exame</li> <li>Atestado</li> <li>Encaminhamento</li> <li>Relatório</li> <li>Relatório</li> <li>Relatório</li> </ul> | <ul> <li>►</li> <li>Paciente</li> <li>② Perfil</li> <li>③ Histórico</li> <li>⋧² Interação</li> <li>Prescritor</li> <li>♀ Dados</li> </ul> |
| Cancelar                                                                                                    | Continuar 2                                                                                                    |

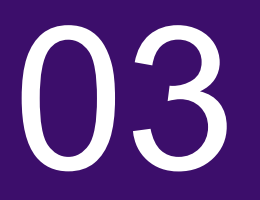

## Sinalização de alergias

### Sinalização de alergias

O sistema informará Alérgico ao farmaco ao incluir um medicamento que o paciente seja alérgico. No item Perfil é possível visualizar e adicionar outra alergia.

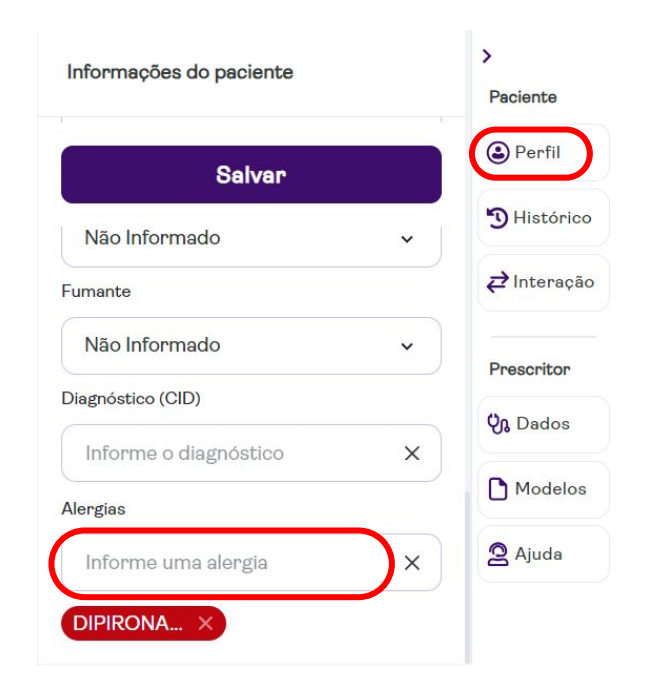

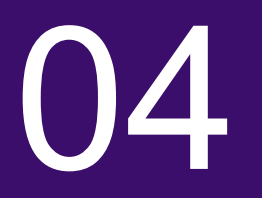

# Sinalização de interações

### Sinalização de interações

No menu *elas* é possível visualizar todas as interações contidas na receita, sejam elas: fármaco - fármaco, fármaco - nutriente, fármaco - álcool e fármaco - exames, vem sinalizado as interações de acordo com informações vinculadas do IBM Micromedex.

| 1 VARFARINA SODICA 2.5mg, Comprimido | 0° ū          |
|--------------------------------------|---------------|
| Tomar 1 comprimido via oral          |               |
| 1x Caixa com 60 Comprimidos          |               |
| Interage com: Azitromicina           | <b>11 - 1</b> |

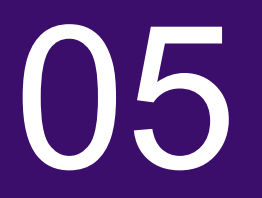

## Como receitar medicamentos manipulados

#### **MEDICAMENTOS MANIPULADOS**

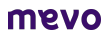

Digite "Manipulado" ou "Manipular" na barra de buscas de medicamentos.

Clique em "Incluir medicamento manual Manipulado"

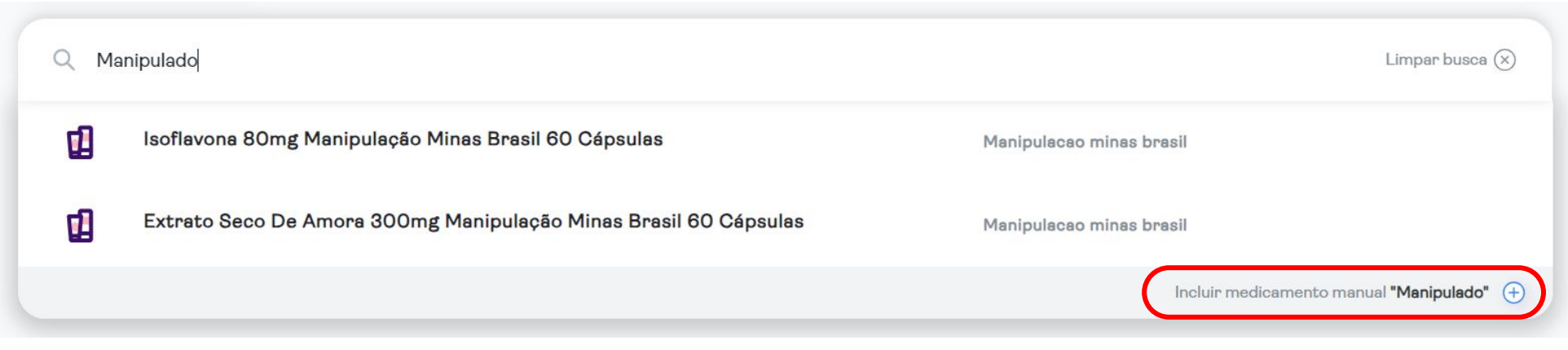

#### **MEDICAMENTOS MANIPULADOS**

### No campo "Posologia", digite a fórmula e a posologia.

Clique em "incluir".

| <b>Manipulado</b><br>Tipo de Receita |                        |       |              |
|--------------------------------------|------------------------|-------|--------------|
| Receituário Simples                  |                        | ~     | 🔽 Manipulado |
| Posologia                            |                        |       |              |
| Lactobacillus paracasei_             | 1 bilhão UFC           | ×     |              |
| Streptococcus faecium_               | 1 bilhão UFC           |       |              |
| Bifidobacterium breve_               | 1 bilhão UFC           |       | Uso continuo |
| Tomar 1 dose à noite.                |                        |       |              |
| Verbo Quantidade Unidade             | Via Frequência Duração |       |              |
| Caixa(s)                             | Unidade(s)             |       |              |
|                                      |                        |       |              |
|                                      |                        | Cance | lar Incluir  |

ovem

### PRESCRIÇÃO DE MANIPULAÇÃO ITEM CONTROLADO

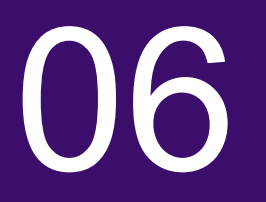

## Adicionar observação à receita

#### Campo de observações

### Ao incluir qualquer medicamento, o sistema exibirá o campo "Adicionar observação"

| Manipulado              |              |  |
|-------------------------|--------------|--|
| Manipulado              |              |  |
| Lactobacillus paracasei | 1 bilhão UFC |  |
| Streptococcus faecium   | 1 bilhão UFC |  |
| Bifidobacterium breve   | 1 bilhão UFC |  |

#### Observações

Recomenda-se o uso de probiótico combinado com todas as fórmulas de Dermatite Atópica para um tratamento mais eficaz,

117/2000

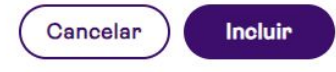

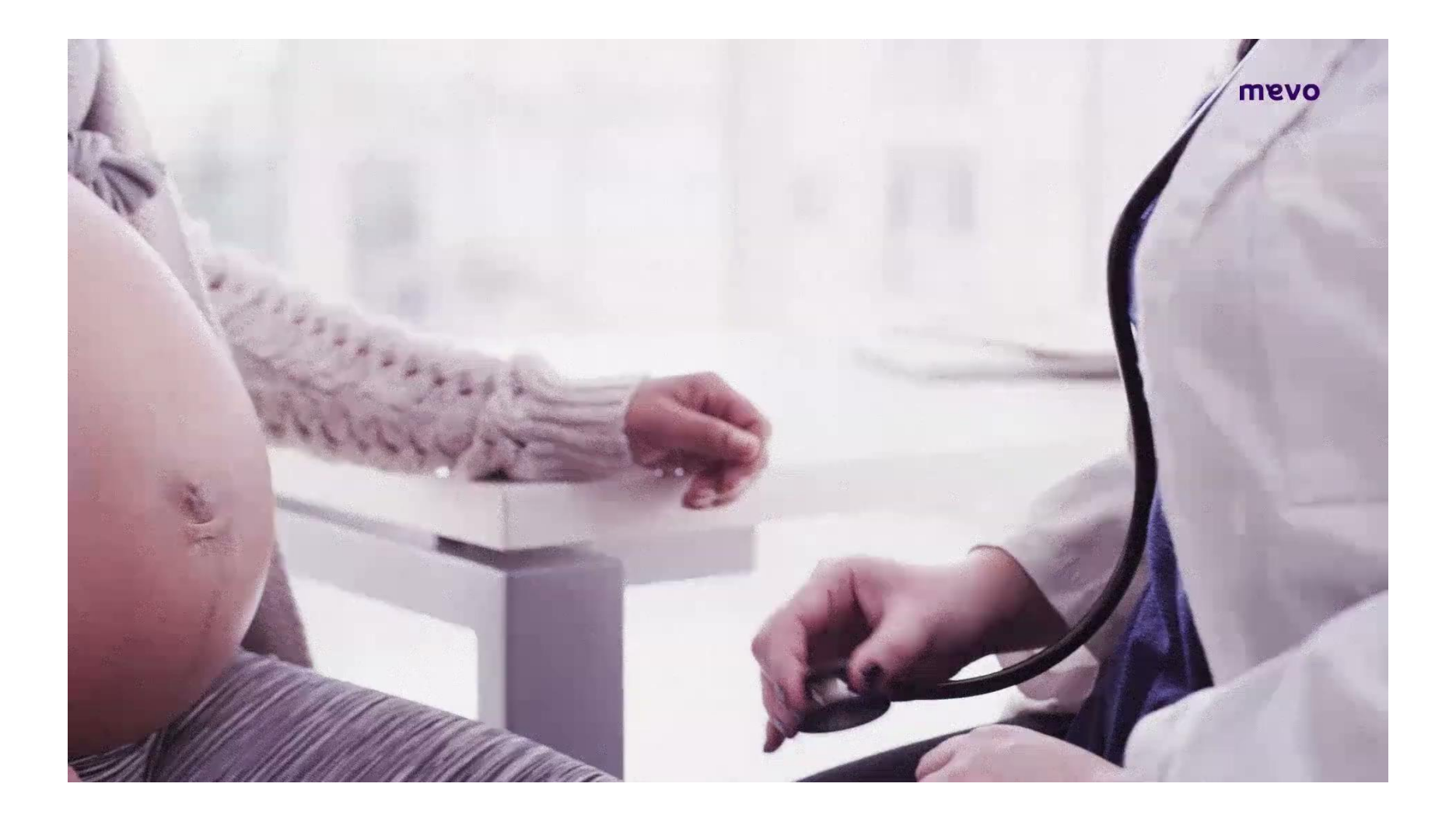

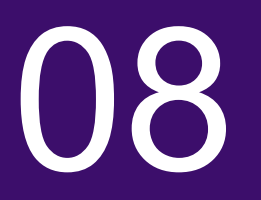

### Como fazer atestado médico

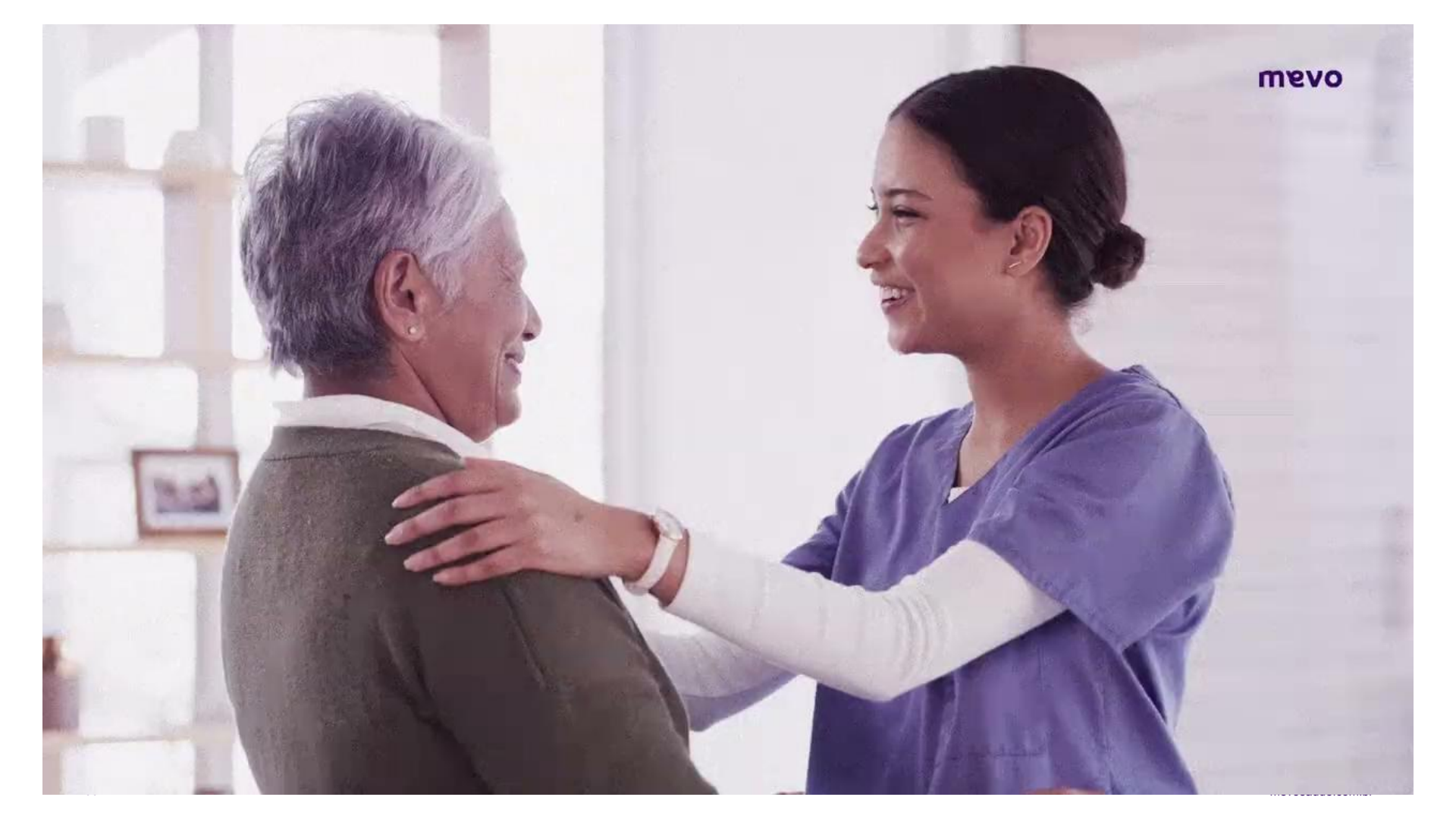

### ATESTADO MÉDICO

Clique em "atestado", e preencha as informações, e depois clique em "Incluir Atestado". Apenas os campos de data e "motivo" são obrigatórios.

| Paciente<br>Teste                                                                      |                                                       |                                           |                  |
|----------------------------------------------------------------------------------------|-------------------------------------------------------|-------------------------------------------|------------------|
| Receita médica 🔗                                                                       | Solicitação de exame 🔒 Atestado 🖹                     | Encaminhamento 🗋 Relatório                |                  |
| Selecione o tipo de documento<br>Atestado Declaração<br>Informações do Atestado Médico | )<br>de Comparecimento 💿 Declaração de Acompanha<br>) | ante                                      |                  |
| Diagnóstico (CID)                                                                      |                                                       |                                           | ×                |
| 🗌 A exibição do CID no atesta                                                          | do médico foi solicitada pelo paciente (ou representa | nte legal), conforme Art. 5° CFM 1658/02. |                  |
| Entrada*                                                                               | Horário                                               | Saida*                                    | Horário          |
| 17/04/2024                                                                             | 09:30                                                 | 17/04/2024                                | 10:15            |
| Motivo                                                                                 |                                                       |                                           |                  |
| Selecione um motivo                                                                    |                                                       |                                           | ~                |
| Observações                                                                            |                                                       |                                           |                  |
| Deseja escrever mais alguma re                                                         | comendação ao seu paciente?                           |                                           |                  |
|                                                                                        |                                                       |                                           | 0/201            |
|                                                                                        |                                                       |                                           | Cancelar Incluir |

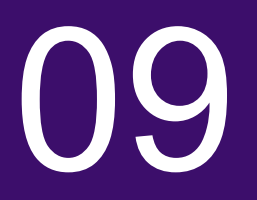

### Como fazer encaminhamento

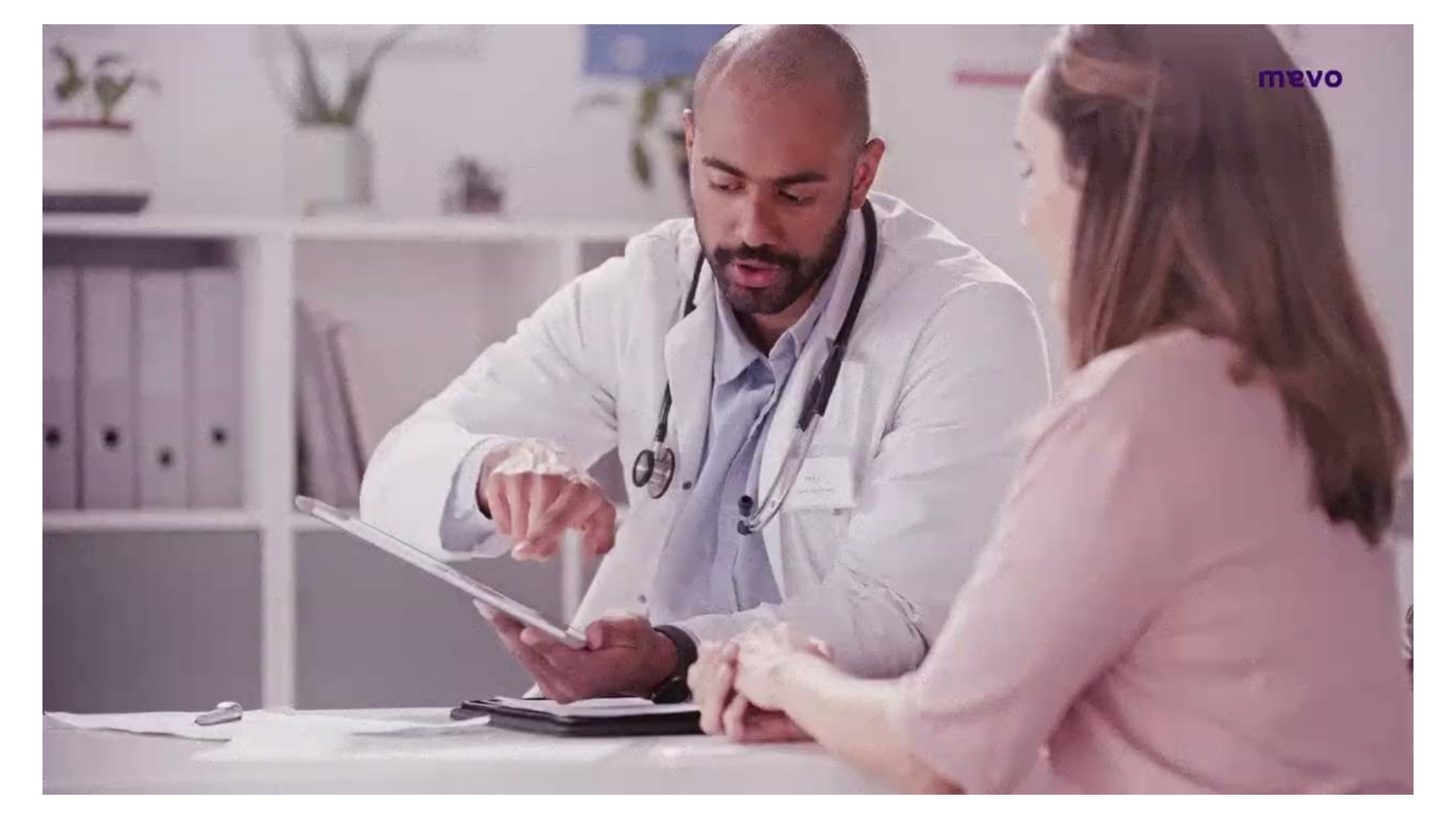

#### **ENCAMINHAMENTO**

Clique em "encaminhamento", e preencha as informações, depois clique em "incluir" Apenas os campos "especialidade", "data", e "motivo" são obrigatórios.

| Solicitação de la construcción de la construcción de la construcci | le exame 🕞 Atestado 🕒 Encaminhamento 🗅                                                            | Relatório             |         |  |  |  |
|----------------------------------------------------------------------------------------------------|---------------------------------------------------------------------------------------------------|-----------------------|---------|--|--|--|
| Encaminhamento médico                                                                                                    |                                                                                                   |                       |         |  |  |  |
| Especialidade*                                                                                                    | Diagnóstico (CID)  X Diagnóstico (CID)                                                            | Data*<br>X 17/04/2024 |         |  |  |  |
| Motivo*                                                                                                    |                                                                                                   |                       |         |  |  |  |
| Solicito encaminhamento de Teste para a espec                                                                                                    | ialidade Acupuntura                                                                               |                       |         |  |  |  |
| História clínica                                                                                                    |                                                                                                   |                       |         |  |  |  |
| Descreva aqui a história clínica                                                                                                    |                                                                                                   |                       |         |  |  |  |
| Conduta                                                                                                    |                                                                                                   |                       |         |  |  |  |
| Descreva aqui a conduta: quando, esquemas uti                                                                                                    | Descreva aqui a conduta: quando, esquemas utilizados, duração, evolução, resultados, reações, etc |                       |         |  |  |  |
|                                                                                                    |                                                                                                   | Cancelar              | Incluir |  |  |  |

11

### Modelos

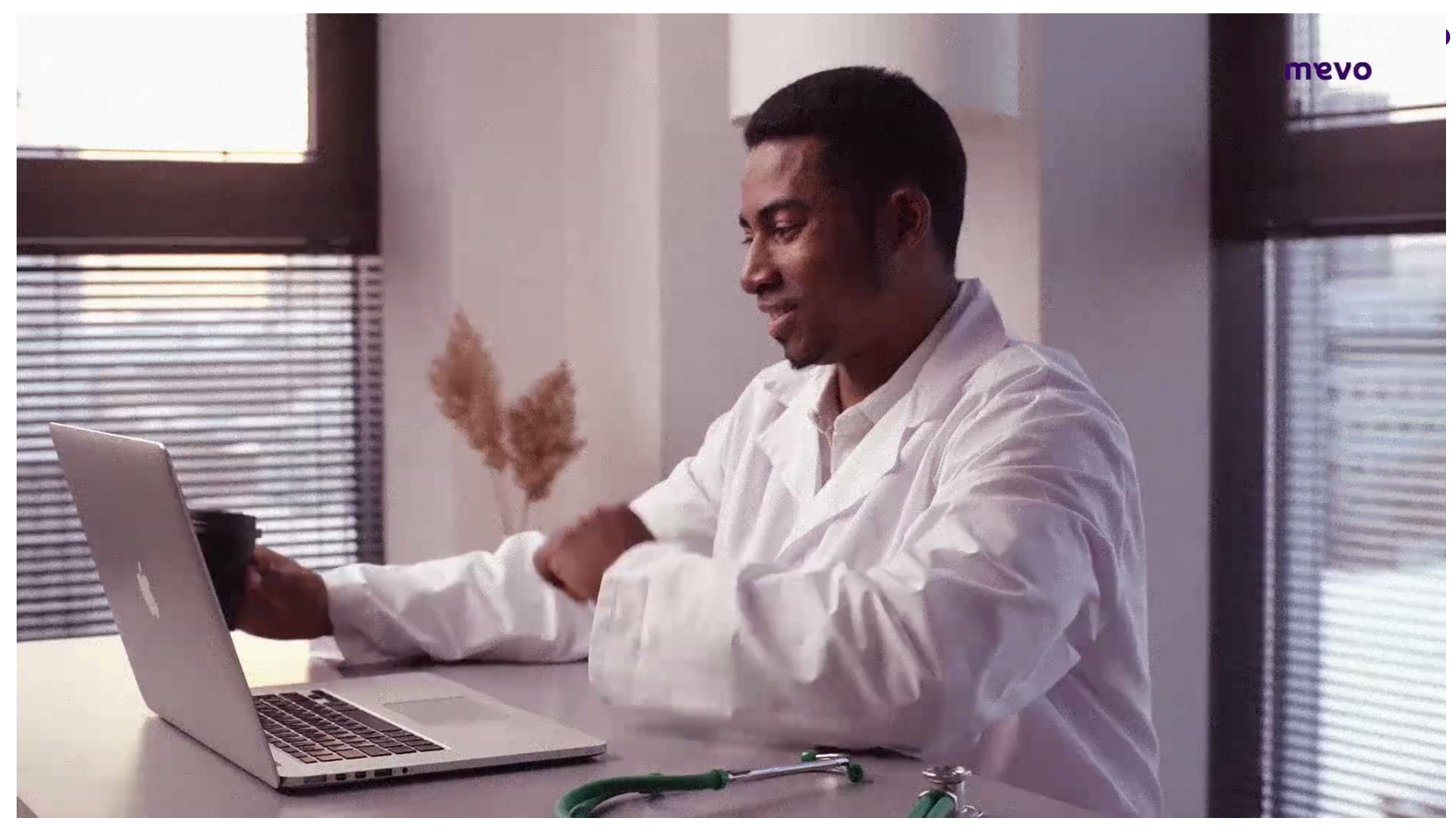

### **MODELOS são receitas e documentos**

- padrão que podem ser criados para
- agilizar o atendimento.
- É possível criar um modelo com mais
- de um tipo de documento.
- **Exemplo: Receita e Atestado**

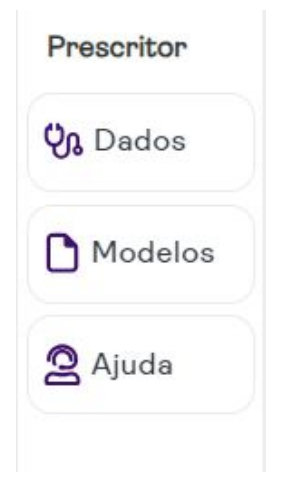

### MODELOS

Inclua todos os itens que deseja incluir no seu modelo.

O modelo pode conter todos os documentos (medicamentos, outros documentos, e

observações). Clique em Modelos , depois em Criar modelo Digite o nome do modelo, e clique em "salvar" Meus modelos

| M   | eus modelos                                                                                                    |
|-----|----------------------------------------------------------------------------------------------------|
| NON | IE DO MODELO                                                                                                    |
| [   | Dengue                                                                                                    |
|     | Modelo institucional                                                                                                    |
|     | Ao selecionar você está ciente de que esse modelo de<br>prescrição estará disponível para toda a instituição na<br>qual está gerenciando |
| -   |                                                                                                    |

#### **ACESSANDO MODELOS**

Ao iniciar a tela da Mevo, você verá seus modelos embaixo da barra de buscas.

|                 | amentos |     |        |
|-----------------|---------|-----|--------|
| A Institucional |         | DM2 | Dengue |

Além disso, é possível acessá-los e buscá-los no menu

12

# Renovando receitas do histórico

<u>mevo</u>

**RENOVAR uma receita** significa utilizar o histórico do paciente para criar uma nova receita, com data de emissão do dia atual.

| Histórico do paciente                                                                                                    | ><br>Paciente                                 |
|----------------------------------------------------------------------------------------------------|-----------------------------------------------|
| Encontre as receitas geradas para o paciente<br>e renove ou reenvie com um clique.                                                                           | Perfil Histórico                              |
| 2024                                                                                                    | <b>₽</b> Interação                            |
| <ul> <li>17 abril MZR291Z ^</li> <li>Medicamentos</li> <li>1 - Cloridrato de ondansetrona dihidratada</li> <li>2 - Floratil</li> <li>3 - Dipirona</li> </ul> | Prescritor<br>© Dados<br>D Modelos<br>Q Ajuda |
| Mais Renovar                                                                                                    |                                               |

### **RENOVAR RECEITAS**

Clique em <sup>D</sup>Histórico

Busque a receita que deseja copiar, e clique em "Renovar".

É possível incluir adicionar, excluir e editar a posologia de itens.

Clique em "Continuar" e emita a receita.

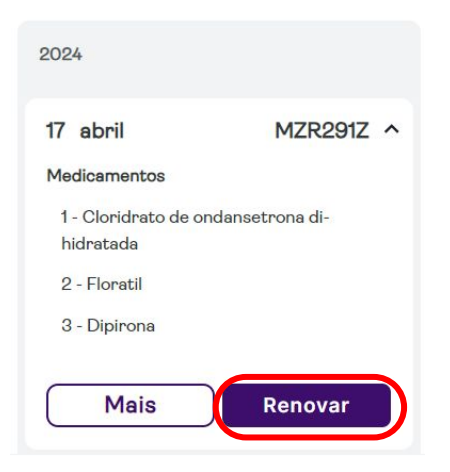

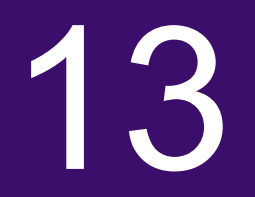

### Reenvio de receita

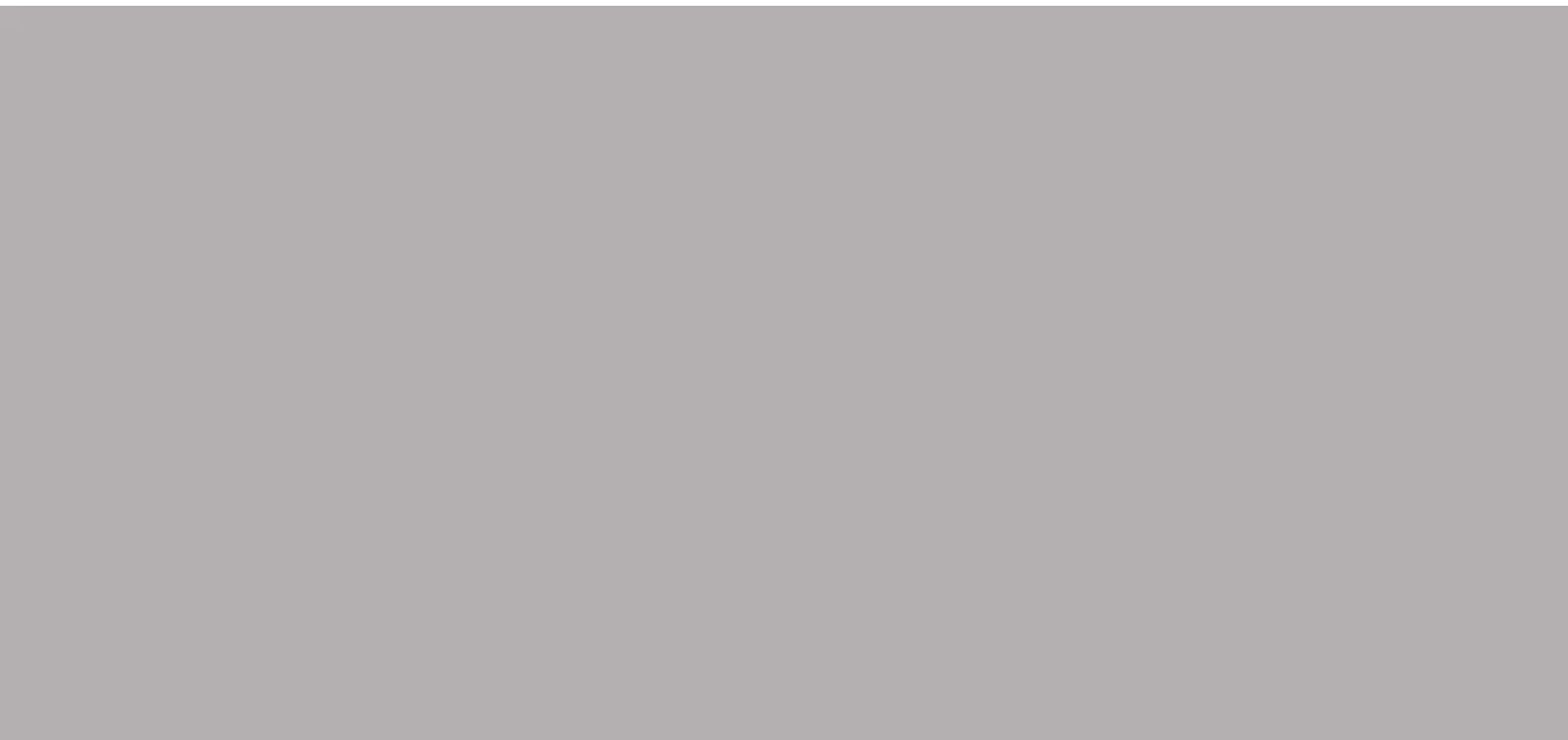

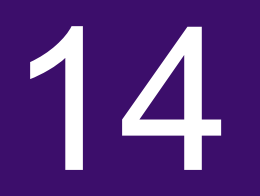

# Como emitir um formulário LME

### **COMO EMITIR O LME**

Busque o medicamento e depois marque a opção de "Formulário LME".

| ROACUTAN 20 MG - CÁPSULA MOLE                   |                  |
|-------------------------------------------------|------------------|
| Posologia<br>Tomar 1 cápsula via oral           | Uso contínuo     |
| Verbo Quantidade Unidade Via Frequência Duração |                  |
|                                                 | Cancelar Incluir |

### **COMO EMITIR O LME**

Adicione quantidade necessária para cada mês, e depois preencha com o CID e clique no botão de incluir.

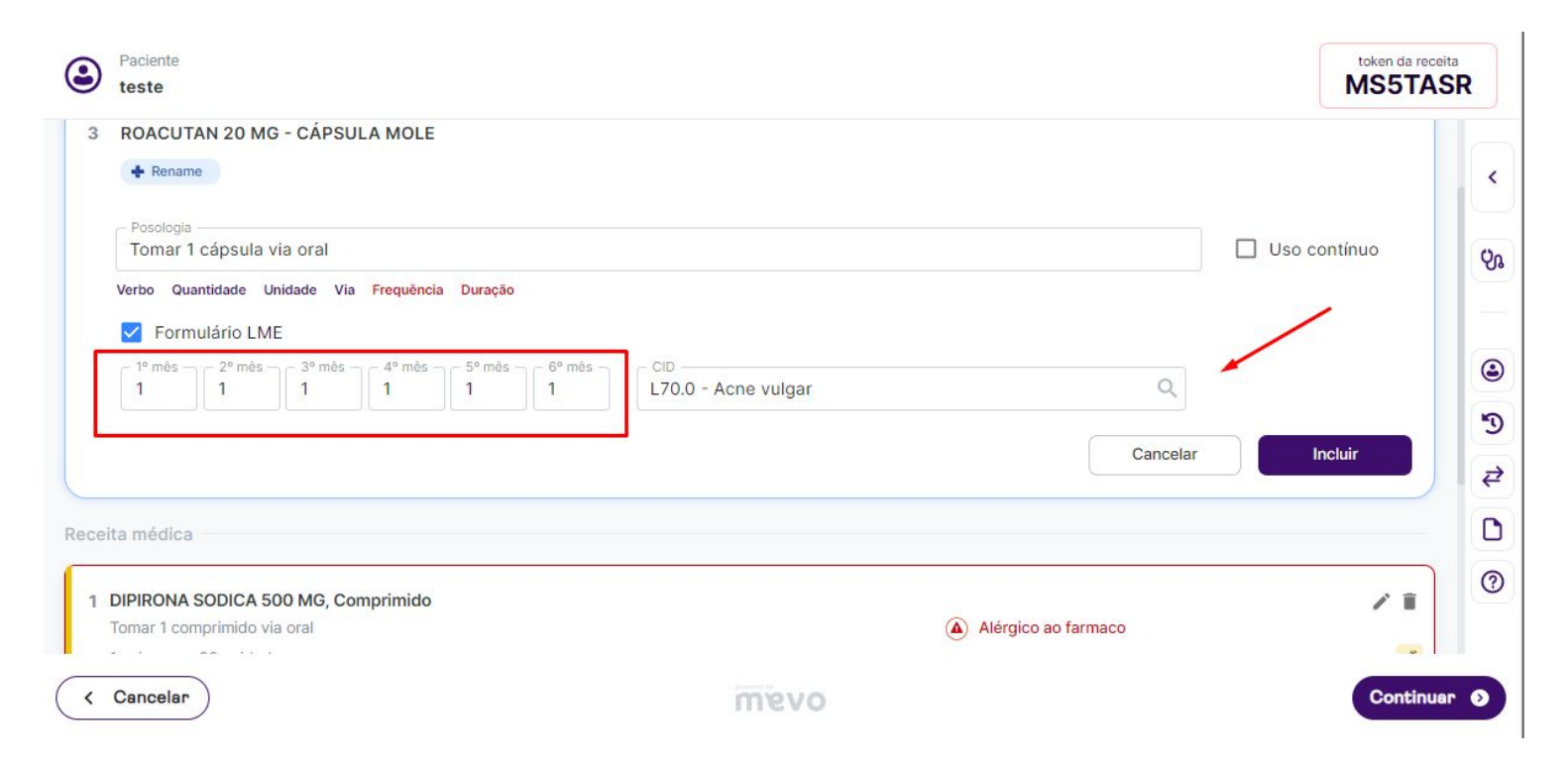

#### **COMO EMITIR O LME**

### Preencha as informações solicitadas nos passos 1, 2 e 3, é importante que tenha o

número do CNS em mãos.

| Paciente<br>teste                                          |                                                                   |                                                   |                                                      |                                           |                                                         | token da receita<br>MS5TASF |
|------------------------------------------------------------|-------------------------------------------------------------------|---------------------------------------------------|------------------------------------------------------|-------------------------------------------|---------------------------------------------------------|-----------------------------|
| passo<br>ados do paciente                                  |                                                                   | 0                                                 | 2ª passo<br>Dados do Profissional                    | 0                                         | 3º passo<br>Dados da Prescrição                         | 0                           |
| <ul> <li>Nome completo do paciente*</li> </ul>             |                                                                   |                                                   |                                                      |                                           |                                                         |                             |
| teste                                                      |                                                                   |                                                   |                                                      |                                           |                                                         |                             |
| - Nome da mãe do paciente*                                 |                                                                   |                                                   |                                                      |                                           |                                                         |                             |
| Nome da mãe do pacien                                      | te                                                                |                                                   |                                                      |                                           |                                                         |                             |
| - Peso do paciente*                                        | - Altura do paciente*                                             |                                                   |                                                      |                                           |                                                         |                             |
| Ng Ng                                                      | 190 CI                                                            |                                                   |                                                      |                                           |                                                         |                             |
| Atestado de capacidade*                                    |                                                                   |                                                   |                                                      |                                           |                                                         |                             |
| A solicitação do medicamento devi                          | erá ser realizada pelo paciente. Entret                           | anto, fica <mark>di</mark> spensada               | a obrigatoriedade da presença física do paciente con | siderado incapaz de acordo com os artigos | 3º e 4º do Código Civil. O paciente é considerado incaj | paz?                        |
|                                                            |                                                                   |                                                   |                                                      |                                           |                                                         |                             |
| Deseja preencher os cam<br>Ima vez que os campos forem pre | pos abaixo digitalmente?<br>enchidos, estas informações ficarão : | alvas para os próxim                              | as formulários LME.                                  |                                           |                                                         |                             |
| Sim 🔿 Não                                                  |                                                                   |                                                   |                                                      |                                           |                                                         |                             |
| - Raça/Cor/Etnia*                                          |                                                                   |                                                   |                                                      |                                           |                                                         |                             |
| Não Informado                                              |                                                                   |                                                   |                                                      |                                           |                                                         | Ť                           |
| Telefone*<br>(62) 98228-7770                               | CPF -                                                             | <sup>1ª</sup> do documento do p<br>036.037.051-90 | aciente*                                             |                                           |                                                         |                             |
| Voltar                                                     |                                                                   |                                                   | m                                                    | evo                                       |                                                         | Continuer                   |
|                                                            |                                                                   |                                                   |                                                      |                                           |                                                         |                             |

15

## Como fazer a emissão da receita digital

### EMISSÃO - Número de celular

Vá para a tela de finalização da prescrição.

O número de celular e o email que estiverem no cadastro do paciente aparecerá

automaticamente. É possível alterar ambos.

Apenas o campo celular é obrigatório

Paciente: Teste

### Escolha como enviar a receita para o paciente

O envio do SMS é automático, você pode optar por enviar também via Whatsapp Web e Email.

| Email |       |
|-------|-------|
| Email |       |
|       | Email |

### **ASSINATURA DIGITAL**

Os documentos médicos digitais deverão ser assinados com assinatura digital e-CPF, Padrão ICP-Brasil.

Na primeira vez que for utilizar a Mevo, clique em "gerenciar assinatura digital", e escolha a sua assinatura. Nas próximas vezes, ela já estará selecionada.

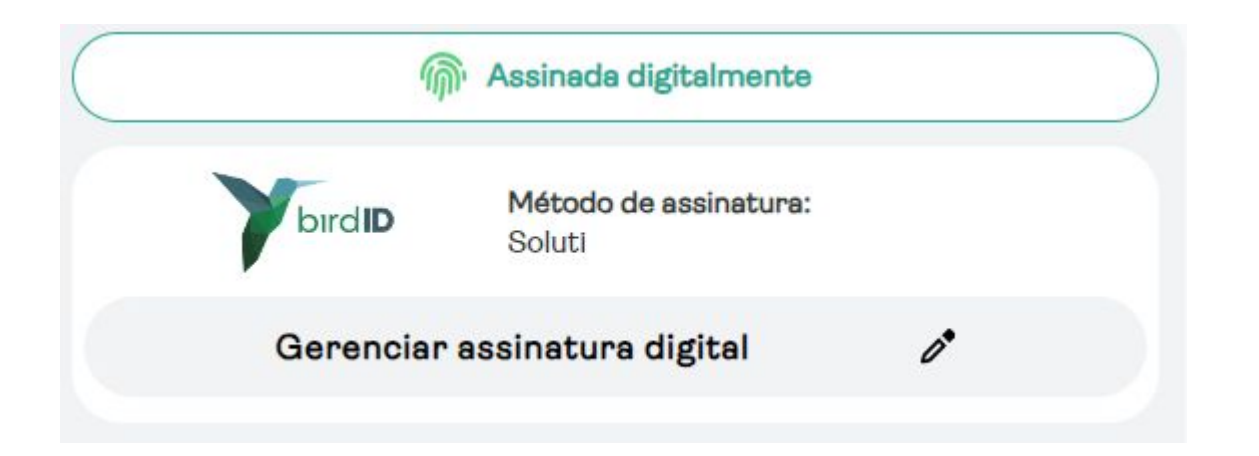

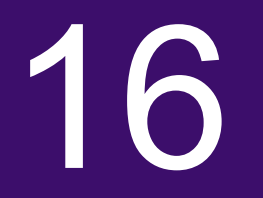

# Token da receita e código de validação

### Token da receita e código de validação

O código de validação da receita está presente na mensagem recebida pelo paciente via SMS, WhatsApp e e-mail. Basta o paciente informá-los ao farmacêutico.

> Hosp. Dr(a) Teste enviou sua receita digital. Acesse <u>r.mevosaude.com.br/MELMGZ2</u> e compre online ou em qualquer farmacia! Codigo de Acesso 2215

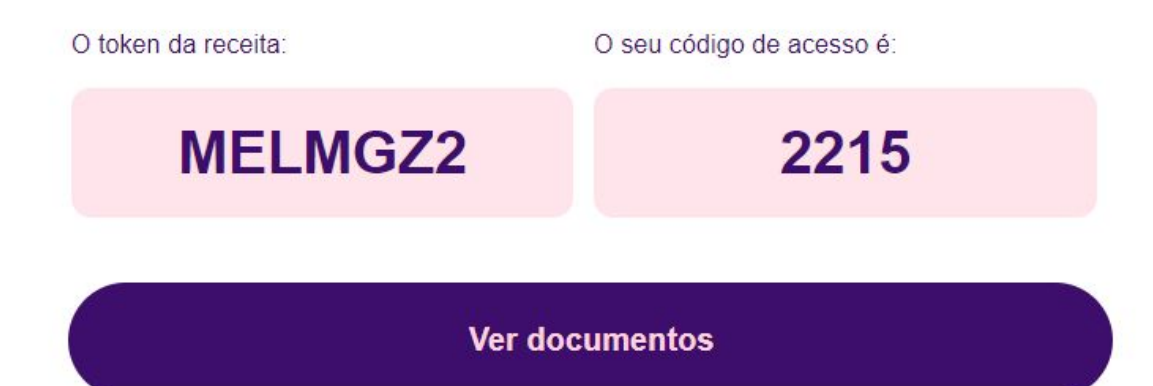

ovem

### **Dúvidas?** Acesse os nossos canais de suporte:

Chat na plataforma 2 Ajuda

<u>WhatsApp</u> (11) 97325-8051

ajuda@mevosaude.com.br